## One Drive -Setup for "**Files on Demand**" Save Time and Space Feature on Mac Devices-For **Mojave or Higher**

| FOD for Windows Devices                                                                                                    |                                                                                                    |
|----------------------------------------------------------------------------------------------------|----------------------------------------------------------------------------------------------------|
| File Status Information<br>White cloud with blue borders icon<br>Indicates that the file is only available when<br>connected to the internet.<br>White icon with green borders and checkmark<br>icon<br>Files with this status badge mean they are<br>available offline, you can open them without an<br>internet connection, and they accept local<br>storage space.<br>Solid green with a white checkmark icon<br>This badge is only on files that you have marked<br>as "Always keep on this device," | File status icons in OneDrive:                                                                                                    |
| After setting up your <b>OneDrive</b> on the iMac<br>computer, to the default location, the <b>Black</b><br><b>Cloud OneDrive.app</b> will <b>mount on the</b><br><b>top right corner</b> of your <b>Apple iMac or</b><br><b>Laptop.</b><br>Tap on the <b>OneDrive icon</b> , and the menu<br>will appear.<br><b>Scroll</b> to the right-bottom of the menu and<br>tap on the <b>Help &amp; Settings icon</b> . Next, tap<br>on the <b>Preferences</b> .                                                 | OneDrive is up to date<br>Siena Heights University  Files On-Demand Is All Set Up<br>Your files are available on demand to save<br>space.  Learn More  Wey Online  Help & Settings  Open Folder  View Online  Help & Settings                                                                                                    |
| From the <b>Preferences menu</b> , the <b>Default</b><br>setting: Files on Demand recommended,<br>is the button to select. Upon taping on the<br>button, another menu appears. Tap on the<br><b>O.K. button.</b>                                                                                                    | Performances     Performances     Performances |